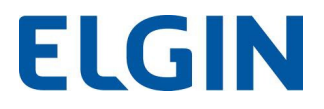

1- Abra o terminal e acesse o diretório do Driver, entre com o comando: **.sudo su**, e o sistema solicitará o password. Após inserir o password, insira o comando: **./setup** como mostrado abaixo

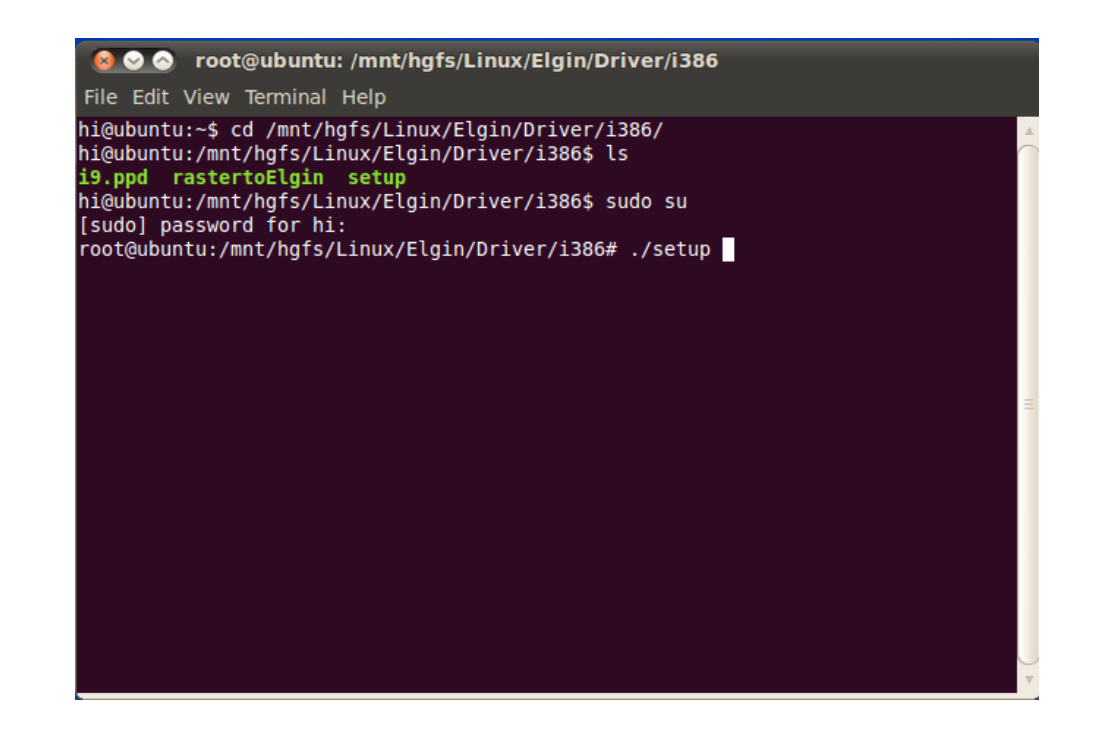

2- Após a instalação, o terminal mostrará a tela como a imagem a seguir:

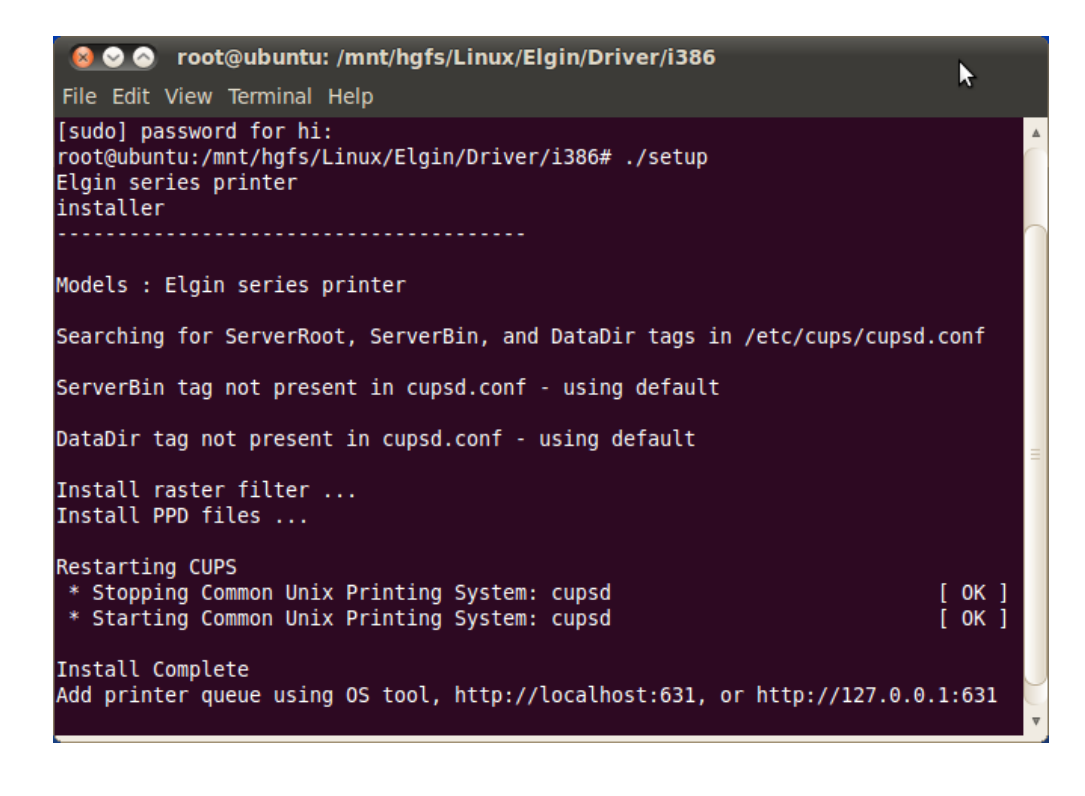

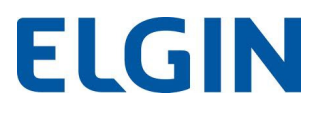

3- Após o término da instalação, clique em "System" e escolha "Administration". E escolha "Printing" como mostrado abaixo.

| ⊗                      |           |   |
|------------------------|-----------|---|
| 🕂 Add 🔻 🧲              | Filter: Q | 4 |
| Fax:5                  |           |   |
|                        | \$        |   |
|                        |           |   |
|                        |           |   |
| Connected to localhost |           |   |

4- Instalação USB: Conecte a USB com o computador. Automaticamente aparecerá a impressora, como mostrado abaixo.

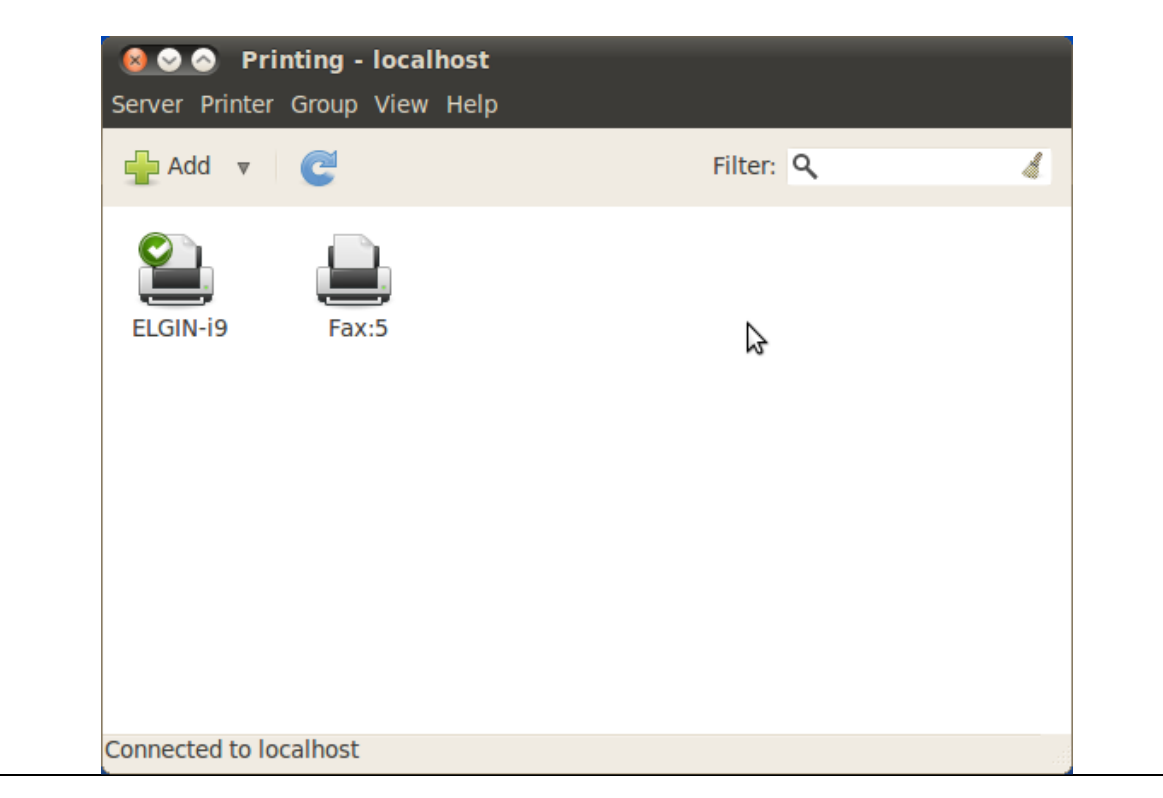

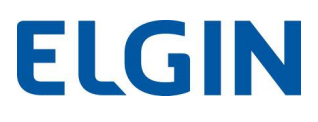

- Impressora i9
- 5- Instalação outras portas: Clique em "Add" para adicionar uma nova impressora, como mostrado abaixo.

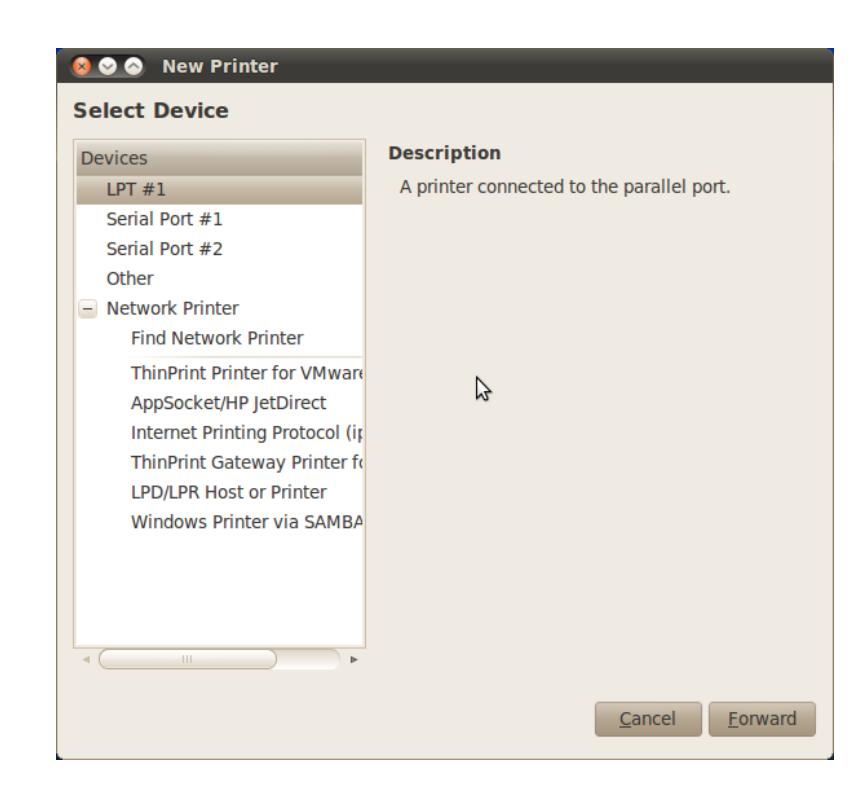

**6-** Escolha a porta em que deseja instalar (paralela, serial ou ethernet). Vamos utilizar como exemplo a porta de rede Ethernet. Insira o endereço IP em "**Find Network Printer**", e clique em "**Find**".

| Devices                        | Network Printer       |
|--------------------------------|-----------------------|
| LPT #1                         | Host: 192.168.0.31    |
| Serial Port #1                 |                       |
| Serial Port #2                 |                       |
| Other                          |                       |
| - Network Printer              |                       |
| Find Network Printer           |                       |
| ThinPrint Printer for VMwar    |                       |
| AppSocket/HP JetDirect         |                       |
| Internet Printing Protocol (ip |                       |
| ThinPrint Gateway Printer f    |                       |
| LPD/LPR Host or Printer        | 3                     |
| Windows Printer via SAMBA      |                       |
|                                |                       |
|                                |                       |
|                                |                       |
|                                |                       |
|                                |                       |
|                                | <u>Cancel</u> Forward |

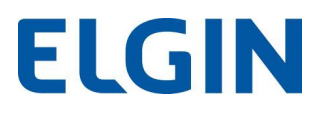

7- Após pesquisar a impressora, selecione "Forward", então aparecerá a tela abaixo.

| 😣 📀 🔗 New Printer                                                                                                    |
|----------------------------------------------------------------------------------------------------|
| Choose Driver                                                                                                    |
| <ul> <li>Select printer from database</li> </ul>                                                                                                    |
| O Provide PPD file                                                                                                    |
| <ul> <li>Search for a printer driver to download</li> </ul>                                                                                                    |
| The foomatic printer database contains various manufacturer provided PostScript<br>Printer Description (PPD) files and also can generate PPD files for a large number of<br>(non PostScript) printers. But in general manufacturer provided PPD files provide better<br>access to the specific features of the printer. |
| Makes                                                                                                    |
| DEC                                                                                                    |
| Dell                                                                                                    |
| Elgin                                                                                                    |
| Epson                                                                                                    |
| Fujifilm                                                                                                    |
| Fujitsu                                                                                                    |
| Genicom                                                                                                    |
| Gestetner                                                                                                    |
| Heidelberg                                                                                                    |
| <u>B</u> ack <u>C</u> ancel <u>F</u> orward                                                                                                    |

8- Em "Choose Driver", escolha "Select printer from database". Em "Makes", escolha "Elgin" como mostrado acima. Depois clique em "Forward". A seguinte tela aparecerá:

| 😣 📀 🔗 New Printer |                                    |  |
|-------------------|------------------------------------|--|
| Choose Driver     | $\triangleright$                   |  |
| Models            | Drivers                            |  |
| i9                | Elgin i9, 1.0.0 [en] (recommended) |  |
|                   |                                    |  |
|                   |                                    |  |
|                   |                                    |  |
|                   |                                    |  |
|                   |                                    |  |
|                   |                                    |  |
|                   |                                    |  |
|                   |                                    |  |
|                   |                                    |  |
|                   |                                    |  |
|                   |                                    |  |
|                   |                                    |  |
|                   |                                    |  |
|                   | ] [                                |  |
|                   | Back Cancel Forward                |  |
|                   |                                    |  |

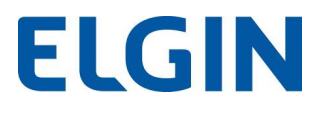

**9-** Na janela anterior, já é possível visualizar o modelo da impressora e o nome do Driver. Clique então em "**Forward**", e a janela abaixo aparecerá:

| 😣 😔 🔗 New Printer                                              |  |  |  |
|----------------------------------------------------------------|--|--|--|
| Describe Printer                                               |  |  |  |
| Printer Name                                                   |  |  |  |
| Short name for this printer such as "laserjet"                 |  |  |  |
| Elgin-i9                                                       |  |  |  |
| Description (optional)                                         |  |  |  |
| Human-readable description such as "HP LaserJet with Duplexer" |  |  |  |
| Elgin i9                                                       |  |  |  |
| Location (optional)                                            |  |  |  |
| Human-readable location such as "Lab 1"                        |  |  |  |
| 192.168.0.31                                                   |  |  |  |
|                                                                |  |  |  |
|                                                                |  |  |  |
|                                                                |  |  |  |
| N                                                              |  |  |  |
| 6                                                              |  |  |  |
|                                                                |  |  |  |
|                                                                |  |  |  |
| <u>B</u> ack <u>C</u> ancel <u>Apply</u>                       |  |  |  |
|                                                                |  |  |  |

10- Clique em "Apply" para Finalizar a instalação.

| Server Printing - localhost Server Printer Group View Help |             |
|------------------------------------------------------------|-------------|
| 🕂 Add 🔻 🥑                                                  | Filter: 🭳 🦼 |
| Elgin-i9                                                   | Fax:5       |
| ß                                                          |             |
| Connected to localhost                                     | ) •         |